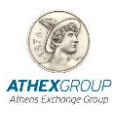

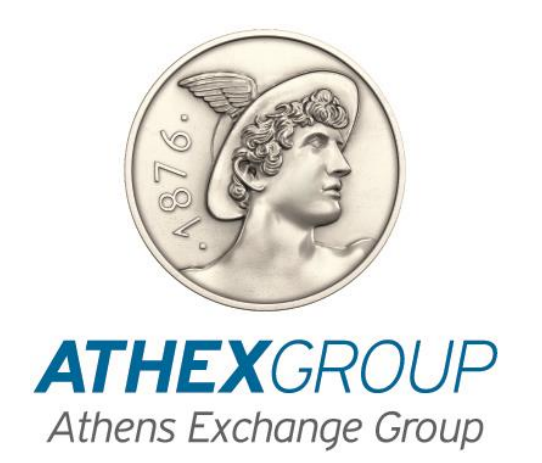

# Οδηγίες εγκατάστασης πιστοποιητικών της Αρχής Πιστοποίησης του Χρηματιστηρίου Αθηνών

Έκδοση 1.0

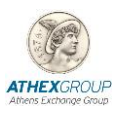

## 1. Εισαγωγή

Στο παρόν έγγραφο περιγράφεται η διαδικασία που πρέπει να ακολουθηθεί προκειμένου να εγκατασταθούν τα πιστοποιητικά της Αρχής Πιστοποίησης του Χρηματιστηρίου Αθηνών. Η διαδικασία αυτή πρέπει να γίνει σε κάθε υπολογιστή ξεχωριστά.

# 2. Εγκατάσταση των πιστοποιητικών της Αρχής Πιστοποίησης του Χρηματιστηρίου Αθηνών

- 1. Από το link: <u>www.helex.gr/documents/10180/681760/Certificates.zip</u> κατεβάστε το αρχείο Certificates.zip και αποσυμπιέστε σε κάποιο τοπικό φάκελο (πχ c:\Setup\_HELEX) του υπολογιστή.
- 2. Στο directory που έχουν αποσυμπιεστεί τα πιστοποιητικά βρίσκονται τα παρακάτω certificates :
  - ATHEX General Certificates CA
  - ATHEX Qualified Certificates CA
  - ATHEX Root CA
- 3. Εγκαταστήστε τα στον υπολογιστή σας ακολουθώντας την παρακάτω διαδικασία:
  - 1. Εγκατάσταση πιστοποιητικού ΑΤΗΕΧ Root CA
    - Από το folder που έχουν αποσυμπιεστεί τα πιστοποιητικά (π.χ C:\Setup\_HELEX) και από την λίστα πιστοποιητικών επιλέξτε ATHEX Root CA, κάντε double click και επιλέξτε Install Certificate...
    - Στην παρακάτω οθόνη επιλέξτε Local machine και next.

|   |                                                                                                    | × |
|---|----------------------------------------------------------------------------------------------------|---|
| ~ | 🔗 Certificate Import Wizard                                                                                                    |   |
|   |                                                                                                    |   |
|   | Welcome to the Certificate Import Wizard                                                                                                    |   |
|   | This wizard helps you copy certificates, certificate trust lists, and certificate revocation<br>lists from your disk to a certificate store.                                                                                                    |   |
|   | A certificate, which is issued by a certification authority, is a confirmation of your identity<br>and contains information used to protect data or to establish secure network<br>connections. A certificate store is the system area where certificates are kent.                                                                                                    |   |
|   | The second state of the second state of the system of the most of the second state of the second state of |   |
|   | Current User                                                                                                    |   |
|   | Local Machine                                                                                                    |   |
|   | To continue, dick Next.                                                                                                    |   |
|   |                                                                                                    |   |
|   |                                                                                                    |   |
|   |                                                                                                    |   |
|   | Vext Cance                                                                                                    | I |

 Επιλέξτε «Place all certificates in the following store», επιλέξτε το κουμπί browse και επιλέξτε «Trusted Root Certification Authorities" κάντε κλικ στο Next

|   |                                                                                                    | $\times$ |
|---|----------------------------------------------------------------------------------------------------|----------|
| ÷ | Sertificate Import Wizard                                                                                |          |
|   | Certificate Store                                                                                        |          |
|   | Certificate stores are system areas where certificates are kept.                                         |          |
|   | Windows can automatically select a certificate store, or you can specify a location for the certificate. |          |
|   | $\bigcirc$ Automatically select the certificate store based on the type of certificate                   |          |
|   | Place all certificates in the following store                                                            |          |
|   | Certificate store:                                                                                       |          |
|   | Trusted Root Certification Authorities Browse                                                            |          |
|   |                                                                                                    |          |
|   |                                                                                                    |          |
|   |                                                                                                    |          |
|   |                                                                                                    |          |
|   |                                                                                                    |          |
|   |                                                                                                    |          |
|   |                                                                                                    |          |
|   |                                                                                                    |          |
|   | Next Can                                                                                                 | cel      |

- Κάντε κλικ στο Finish
- Το παρακάτω μήνυμα εμφανίζεται.

| Certificate Import Wizard  | × |
|----------------------------|---|
| The import was successful. |   |
| ОК                         |   |

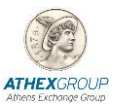

#### 2. Εγκατάσταση πιστοποιητικού ATHEX General Certificates CA

 Από το folder που έχουν αποσυμπιεστεί τα πιστοποιητικά (π.χ C:\Setup\_HELEX) και από την λίστα πιστοποιητικών επιλέξτε ATHEX General Certificates CA και κάντε double click και επιλέξτε Install Certificate...

| 属 Certificate                                                                                                    |   |  |  |
|----------------------------------------------------------------------------------------------------|---|--|--|
| General Details Certification Path                                                                                                    |   |  |  |
| Certificate Information                                                                                                    | r |  |  |
| This certificate is intended for the following purpose(s): <ul> <li>Ensures the identity of a remote computer</li> <li>Proves your identity to a remote computer</li> <li>Protects e-mail messages</li> <li>Ensures software came from software publisher</li> <li>Protects software from alteration after publication</li> <li>Allows data on disk to be encrypted</li> </ul> |   |  |  |
| Issued to: ATHEX General Certificates CA                                                                                                    |   |  |  |
| Issued by: ATHEX Root CA                                                                                                    |   |  |  |
| Valid from 18/10/2010 to 17/10/2020                                                                                                    |   |  |  |
| Install Certificate Issuer Statement                                                                                                    |   |  |  |
| OK                                                                                                    |   |  |  |

• Στην παρακάτω οθόνη επιλέξτε Local machine και κλικ στο κουμπι next.

| 🔶 🛿 Certificate Import Wizard                                                                                                    | ×       |
|----------------------------------------------------------------------------------------------------|---------|
| Welcome to the Certificate Import Wizard                                                                                                    |         |
| This wizard helps you copy certificates, certificate trust lists, and certificate revoca<br>lists from your disk to a certificate store.                                                                                                    | ition   |
| A certificate, which is issued by a certification authority, is a confirmation of your id<br>and contains information used to protect data or to establish secure network<br>connections. A certificate store is the system area where certificates are kept. | lentity |
| Store Location<br>Current User                                                                                                    |         |
| To continue, dick Next.                                                                                                    |         |
|                                                                                                    |         |
| <b>N</b> ext                                                                                                    | Cancel  |

 Επιλέξτε «Automatically Select the certificate store based on the type of certificate", και κάντε κλικ στο κουμπί Next.

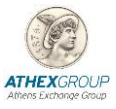

| ←  | ✓                                                                                                    |
|----|----------------------------------------------------------------------------------------------------|
|    |                                                                                                    |
|    | Certificate Store                                                                                                    |
|    | Certificate stores are system areas where certificates are kept.                                                                                  |
|    | Windows can automatically select a certificate store, or you can specify a location for<br>the certificate.                                       |
|    | Automatically select the certificate store based on the type of certificate                                                                       |
|    | Place all certificates in the following store                                                                                                    |
|    | Cerdincate store:<br>Browse                                                                                                    |
|    |                                                                                                    |
|    |                                                                                                    |
|    |                                                                                                    |
|    |                                                                                                    |
|    |                                                                                                    |
|    |                                                                                                    |
|    |                                                                                                    |
|    | Next Cancel                                                                                                    |
|    |                                                                                                    |
|    |                                                                                                    |
|    | X                                                                                                    |
| ÷  | 🚰 Certificate Import Wizard                                                                                                    |
|    |                                                                                                    |
|    | Completing the Certificate Import Wizard                                                                                                    |
|    |                                                                                                    |
|    | The certificate will be imported after you dick Finish.                                                                                           |
|    |                                                                                                    |
|    | You have specified the rollowing settings:<br>Certificate Store Selected Automatically determined by the wizard                                   |
|    | Content Certificate                                                                                                    |
|    |                                                                                                    |
|    |                                                                                                    |
|    |                                                                                                    |
|    |                                                                                                    |
|    |                                                                                                    |
|    |                                                                                                    |
|    |                                                                                                    |
|    |                                                                                                    |
|    |                                                                                                    |
|    | Finish Cancel                                                                                                    |
|    | Finish       Cancel         •       Κάντε κλικ στο Finish                                                                                         |
|    | Finish       Cancel         •       Κάντε κλικ στο Finish         •       Το παρακάτω μήνυμα εμφανίζεται.                                         |
|    | Finish         Cancel           •         Κάντε κλικ στο Finish           •         Το παρακάτω μήνυμα εμφανίζεται.                               |
| Ce | Finish       Cancel         •       Κάντε κλικ στο Finish         •       Το παρακάτω μήνυμα εμφανίζεται.         rtificate Import Wizard       × |
| Ce | Finish       Cancel         •       Κάντε κλικ στο Finish         •       Το παρακάτω μήνυμα εμφανίζεται.         rtificate Import Wizard       × |

OK

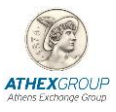

### 3. Εγκατάσταση πιστοποιητικού ATHEX Qualified Certificates CA

 Από το folder που έχουν αποσυμπιεστεί τα πιστοποιητικά π.χ C:\Setup\_HELEX και από την λίστα πιστοποιητικών επιλέξτε ATHEX General Certificates CA και κάντε double click και επιλέξτε Install Certificate...

| 💼 Certificate                                                                                                    | × |
|----------------------------------------------------------------------------------------------------|---|
| General Details Certification Path                                                                                                    |   |
| Certificate Information                                                                                                    | - |
| This certificate is intended for the following purpose(s): <ul> <li>Ensures the identity of a remote computer</li> <li>Proves your identity to a remote computer</li> <li>Protects - mail messages</li> <li>Ensures software came from software publisher</li> <li>Protects software from alteration after publication</li> <li>Allows data on disk to be encrypted</li> </ul> |   |
| Issued to: ATHEX Qualified Certificates CA                                                                                                    |   |
| Issued by: ATHEX Root CA                                                                                                    |   |
| Valid from 18/10/2010 to 17/10/2020                                                                                                    |   |
| Install Certificate Issuer Statement                                                                                                    |   |
| OK                                                                                                    |   |

• Στην παρακάτω οθόνη επιλέξτε Local machine και κλικ στο κουμπι next.

| ← 🛿 Ø Certificate Import Wizard                                                                                                    | ×    |
|----------------------------------------------------------------------------------------------------|------|
| Welcome to the Certificate Import Wizard                                                                                                    |      |
| This wizard helps you copy certificates, certificate trust lists, and certificate revocation<br>lists from your disk to a certificate store.                                                                                                    |      |
| A certificate, which is issued by a certification authority, is a confirmation of your identity<br>and contains information used to protect data or to establish secure network<br>connections. A certificate store is the system area where certificates are kept. |      |
| Store Location                                                                                                    |      |
| Content User     O Local Machine                                                                                                    |      |
| To continue, click Next.                                                                                                    |      |
|                                                                                                    |      |
|                                                                                                    |      |
| Sext Car                                                                                                    | icel |

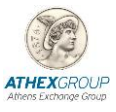

 Επιλέξτε «Automatically Select the certificate store based on the type of certificate", και κάντε κλικ στο κουμπί Next.

|     | >                                                                                                    |
|-----|----------------------------------------------------------------------------------------------------|
| ←   | 🚰 Certificate Import Wizard                                                                                 |
|     |                                                                                                    |
|     | Certificate Store                                                                                           |
|     | Certificate stores are system areas where certificates are kept.                                            |
|     | Windows can automatically select a certificate store, or you can specify a location for<br>the certificate. |
|     | Automatically select the certificate store based on the type of certificate                                 |
|     | ○ Place all certificates in the following store                                                             |
|     | Certificate store:                                                                                          |
|     | Browse                                                                                                    |
|     |                                                                                                    |
|     |                                                                                                    |
|     |                                                                                                    |
|     |                                                                                                    |
|     |                                                                                                    |
|     |                                                                                                    |
|     |                                                                                                    |
|     |                                                                                                    |
|     | Next Cancel                                                                                                 |
|     |                                                                                                    |
|     | ·                                                                                                    |
| ←   | 🔄 Certificate Import Wizard                                                                                 |
|     | Completing the Certificate Import Wizard                                                                    |
|     | The certificate will be imported after you click Finish.                                                    |
|     | You have specified the following settings:                                                                  |
|     | Certificate Store Selected Automatically determined by the wizard                                           |
|     | Content Certificate                                                                                         |
|     |                                                                                                    |
|     |                                                                                                    |
|     |                                                                                                    |
|     |                                                                                                    |
|     |                                                                                                    |
|     |                                                                                                    |
|     |                                                                                                    |
|     |                                                                                                    |
|     |                                                                                                    |
|     |                                                                                                    |
|     | Finish Cancel                                                                                               |
|     |                                                                                                    |
|     | <ul> <li>Κάντε κλικ στο Finish</li> </ul>                                                                   |
|     | <ul> <li>Το παρακάτω μήνυμα εμφανίζεται</li> </ul>                                                          |
|     |                                                                                                    |
| 6   |                                                                                                    |
| Cer | tricate import Wizard X                                                                                     |
|     |                                                                                                    |

ОК

The import was successful.

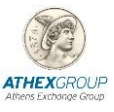

# 3. Επαλήθευση ψηφιακής Υπογραφής

## 3.1 Adobe Acrobat and automatic signature validation

Την <u>πρώτη φορά</u> που θα ανοίξει το προγραμμα Acrobat Reader ενα ψηφιακά υπογεγραμμένο pdf αρχείο θα εμφανιστεί το παρακάτω μήνυμα. Πατήστε ΟΚ και η ψηφιακή υπογραφή θα γίνει validate.

| Trusted Certificates Update                                                                           |                               |     | ×                     |
|----------------------------------------------------------------------------------------------------|-------------------------------|-----|-----------------------|
| Trusted Certificates, which improve your experience with signed documents, are available for download |                               |     | xperience with<br>oad |
|                                                                                                    | Would you like to install the | em? |                       |
| ☑ In the future install automatically                                                                 |                               |     |                       |
| H                                                                                                    | Help                          | ОК  | Cancel                |

## 3.2 Adobe Acrobat and manual signature validation

1. Κάνετε κλικ πάνω στο πλαίσιο της ψηφιακής υπογραφής στο υπογεγραμμένο έγγραφο pdf. Το παρακάτω παράθυρο εμφανίζεται

| Signature | · Validation Status                                                                                                    |
|-----------|----------------------------------------------------------------------------------------------------|
| <u>L</u>  | Signature validity is UNKNOWN.<br>- The document has not been modified since this signature was applied.<br>- The signer's identity is unknown because it has not been included in your list of<br>trusted certificates and none of its parent certificates are trusted certificates. |
|           | Signature Properties Close                                                                                                    |

**2.** Επιλέξτε **Signature properties** 

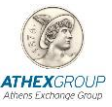

#### Χρηματιστήριο Αθηνών – Υπηρεσίες Ψηφιακής Πιστοποίησης

| Signature                                                                                                    | e Properties                                                                                 | × |  |
|----------------------------------------------------------------------------------------------------|----------------------------------------------------------------------------------------------|---|--|
| <u>L</u>                                                                                                    | Signature validity is UNKNOWN.                                                               |   |  |
|                                                                                                    | Signing Time: 2016/03/08 10:31:48 +02'00'                                                    |   |  |
| Valid                                                                                                    | ity Summary                                                                                  |   |  |
|                                                                                                    | The document has not been modified since this signature was applied.                         |   |  |
| The certifier has specified that Form Fill-in, Signing and Commenting are<br>allowed for this document. No other changes are permitted.                     |                                                                                              |   |  |
| The signer's identity is unknown because it has not been included in you<br>trusted certificates and none of its parent certificates are trusted certificat |                                                                                              |   |  |
|                                                                                                    | Signing time is from the clock on the signer's computer.                                     |   |  |
|                                                                                                    | Signature was validated as of the signing time:<br>2016/03/08 10:31:48 +02'00'               |   |  |
| Sign                                                                                                    | er Info                                                                                      |   |  |
|                                                                                                    | The path from the signer's certificate to an issuer's certificate was successfully<br>built. |   |  |
|                                                                                                    | Revocation checking was not performed.                                                       |   |  |
|                                                                                                    | Show Signer's Certificate                                                                    |   |  |
| Adv                                                                                                    | Validate Signature Close                                                                     |   |  |

3. Επιλέξτε Show Signer's Certificate. Στο παρακάτω παράθυρο κάντε κλικ αριστερά στην λίστα στο πιστοποιητικό Athex Root CA Και στο tab Trust επιλέξτε Add to trusted certificates.

| Certificate Viewer                                                                                                    |                                                  |                                        |                         |                         |                                 |                                  | × |  |
|----------------------------------------------------------------------------------------------------|--------------------------------------------------|----------------------------------------|-------------------------|-------------------------|---------------------------------|----------------------------------|---|--|
| This dialog allows you to view t<br>the selected entry. Multiple iss<br>trust anchor.                                                                                                    | the details of a cer<br>uance chains are b       | tificate and its o<br>eing displayed l | entire iss<br>because r | uance cha<br>Ione of th | in. The detail<br>ie chains wer | s correspond to<br>e issued by a | 0 |  |
| Show all certification paths fo                                                                                                    | ound                                             |                                        |                         |                         |                                 |                                  |   |  |
| Root CA<br>HEX Qualified Certificates CA<br>THEOLOGOU E M <e.theolog< td=""><td>Summary Deta<br/>This certificat<br/>Trust Setting</td><th>Is Revocation<br/>e is not trusted.</th><td>Trust</td><td>Policies</td><td>Legal Notice</td><td></td><td></td></e.theolog<>                                                        | Summary Deta<br>This certificat<br>Trust Setting | Is Revocation<br>e is not trusted.     | Trust                   | Policies                | Legal Notice                    |                                  |   |  |
| <ul> <li>Sign documents or data</li> <li>Certify documents</li> <li>Execute dynamic content that is embedded in a certified document</li> <li>Execute high privilege JavaScripts that are embedded in a certified document</li> <li>Perform privileged system operations (networking, printing, file access, etc.)</li> </ul> |                                                  |                                        |                         |                         |                                 |                                  |   |  |
|                                                                                                    |                                                  | Add to                                 | Trusted (               | Certificate             | 5                               |                                  |   |  |
| < >                                                                                                    |                                                  |                                        |                         |                         |                                 |                                  |   |  |
| (i) The selected certificate particular to the path validation chect 2016/03/08 10:31:48 +02'0 Validation Model: Shell                                                                                                    | ath is valid.<br>ks were done as of<br>)0'       | he signing time                        | I                       |                         |                                 |                                  |   |  |
|                                                                                                    |                                                  |                                        |                         |                         |                                 | ОК                               |   |  |
|                                                                                                    |                                                  |                                        |                         |                         |                                 |                                  |   |  |

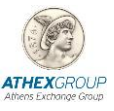

4. Στο παρακάτω μήνυμα επιλέξετε ΟΚ

| Acrobat Security                                                                          |                                            | ×                                       | ]                 |
|-------------------------------------------------------------------------------------------|--------------------------------------------|-----------------------------------------|-------------------|
| If you change the trust settings, you will need to change.                                | revalidate any sign                        | atures to see the                       |                   |
| Trusting certificates directly from a document is<br>want to do this?                     | usually unwise. Are                        | you sure you                            |                   |
|                                                                                           |                                            |                                         |                   |
|                                                                                           | ОК                                         | Cancel                                  |                   |
| Import Contact Settings                                                                   |                                            |                                         | ×                 |
| Certificate Details                                                                       |                                            |                                         |                   |
| Subject: ATHEX Root CA                                                                    |                                            |                                         |                   |
| Issuer: ATHEX Root CA                                                                     |                                            |                                         |                   |
| Usage: Sign Certificate (CA), Sign CRL                                                    |                                            |                                         |                   |
| Expiration: 17/10/2030 9:00:00 μμ                                                         |                                            |                                         |                   |
| Trust                                                                                     |                                            |                                         |                   |
|                                                                                           |                                            |                                         |                   |
| A certificate used to sign a document mus<br>chain up to a trust anchor in order for sigr | st either be desigr<br>nature validation t | nated as a trust an<br>to succeed. Revo | chor or<br>cation |
| checking is not performed on or above a t                                                 | rust anchor.                               |                                         |                   |
| ✓ Use this certificate as a trusted root                                                  |                                            |                                         |                   |
| If signature validation succeeds, trust this                                              | certificate for:                           |                                         |                   |
| Signed documents or data                                                                  |                                            |                                         |                   |
| Certified documents                                                                       |                                            |                                         |                   |
| Dynamic content                                                                           |                                            |                                         |                   |
| Embedded high privilege Java                                                              | Script                                     |                                         |                   |
| Privileged system operations etc.)                                                        | (networking, print                         | ting, file access,                      |                   |
|                                                                                           |                                            |                                         |                   |
|                                                                                           |                                            |                                         |                   |
|                                                                                           |                                            |                                         |                   |
|                                                                                           |                                            |                                         |                   |
|                                                                                           |                                            |                                         |                   |
|                                                                                           |                                            |                                         |                   |

- 6. Επιλέξτε ΟΚ και ΟΚ για να κλείσει το παράθυρο.
- 7. Στην επόμενη οθόνη επιλέξτε validate Signature

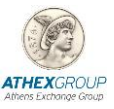

## Χρηματιστήριο Αθηνών – Υπηρεσίες Ψηφιακής Πιστοποίησης

| Signature Properties                                                                                                    | ×                                                |  |  |  |  |  |
|----------------------------------------------------------------------------------------------------|--------------------------------------------------|--|--|--|--|--|
| Signature validity is UNKNOWN.<br>Signing Time: 2016/03/08 10:31:48 +02'00'                                              |                                                  |  |  |  |  |  |
| Validity Summary                                                                                                    |                                                  |  |  |  |  |  |
| The document has not been modified since this signatu                                                                    | re was applied.                                  |  |  |  |  |  |
| The certifier has specified that Form Fill-in, Signing and<br>allowed for this document. No other changes are permi      | Commenting are<br>tted.                          |  |  |  |  |  |
| The signer's identity is unknown because it has not been<br>trusted certificates and none of its parent certificates are | n included in your list of trusted certificates. |  |  |  |  |  |
| Signing time is from the clock on the signer's computer                                                                  |                                                  |  |  |  |  |  |
| Signature was validated as of the signing time:<br>2016/03/08 10:31:48 +02'00'                                           |                                                  |  |  |  |  |  |
| Signer Info                                                                                                    |                                                  |  |  |  |  |  |
| The path from the signer's certificate to an issuer's certificate was successfully built.                                |                                                  |  |  |  |  |  |
| Revocation checking was not performed.                                                                                   |                                                  |  |  |  |  |  |
| Show Signer's Certificate                                                                                                |                                                  |  |  |  |  |  |
| Advanced Properties Validate Signa                                                                                       | ture Close                                       |  |  |  |  |  |

8. Η επόμενη οθόνη εμφανίζεται και η υπογραφή έχει γίνει validate.

| Signature  | Properties                                                                                                    | × |
|------------|----------------------------------------------------------------------------------------------------|---|
| <u>k</u> ö | Signature is VALID, signed by THEOLOGOU E M <e.theologou@athexgroup.gr>.<br/>Signing Time: 2016/03/08 10:31:48 +02'00'</e.theologou@athexgroup.gr> |   |
| Validi     | ity Summary                                                                                                    |   |
|            | The document has not been modified since this signature was applied.                                                                               |   |
|            | The certifier has specified that Form Fill-in, Signing and Commenting are<br>allowed for this document. No other changes are permitted.            |   |
|            | The signer's identity was valid when it was issued, but no revocation checks<br>could be made to validate the identity at this time.               |   |
|            | Signing time is from the clock on the signer's computer.                                                                                           |   |
|            | Signature was validated as of the signing time:<br>2016/03/08 10:31:48 +02'00'                                                                     |   |
| Signe      | er Info                                                                                                    |   |
|            | The path from the signer's certificate to an issuer's certificate was successfully built.                                                          |   |
|            | Revocation checks could not be done, possibly because you are not currently<br>connected to a network.                                             |   |
|            | Show Signer's Certificate                                                                                                    |   |
| Adv        | anced Properties Validate Signature Close                                                                                                    |   |

9. Επιλέξτε Close.